# **Power Monitor Recorder User Manual**

Model: PWX-101

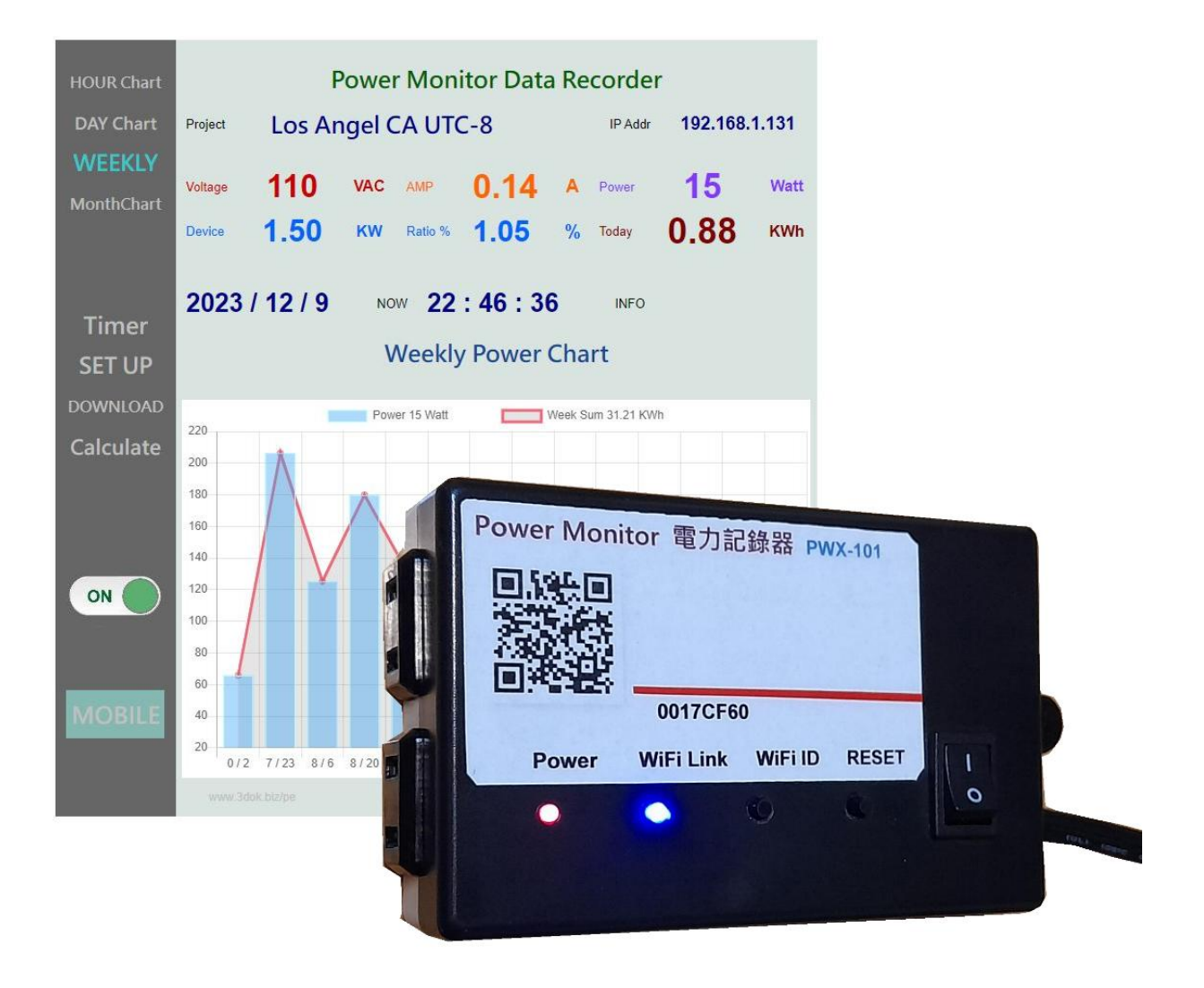

## Updated: 2023 / 12 / 5 Ver: 1.385

Primestar Energy

## 1. Introduction

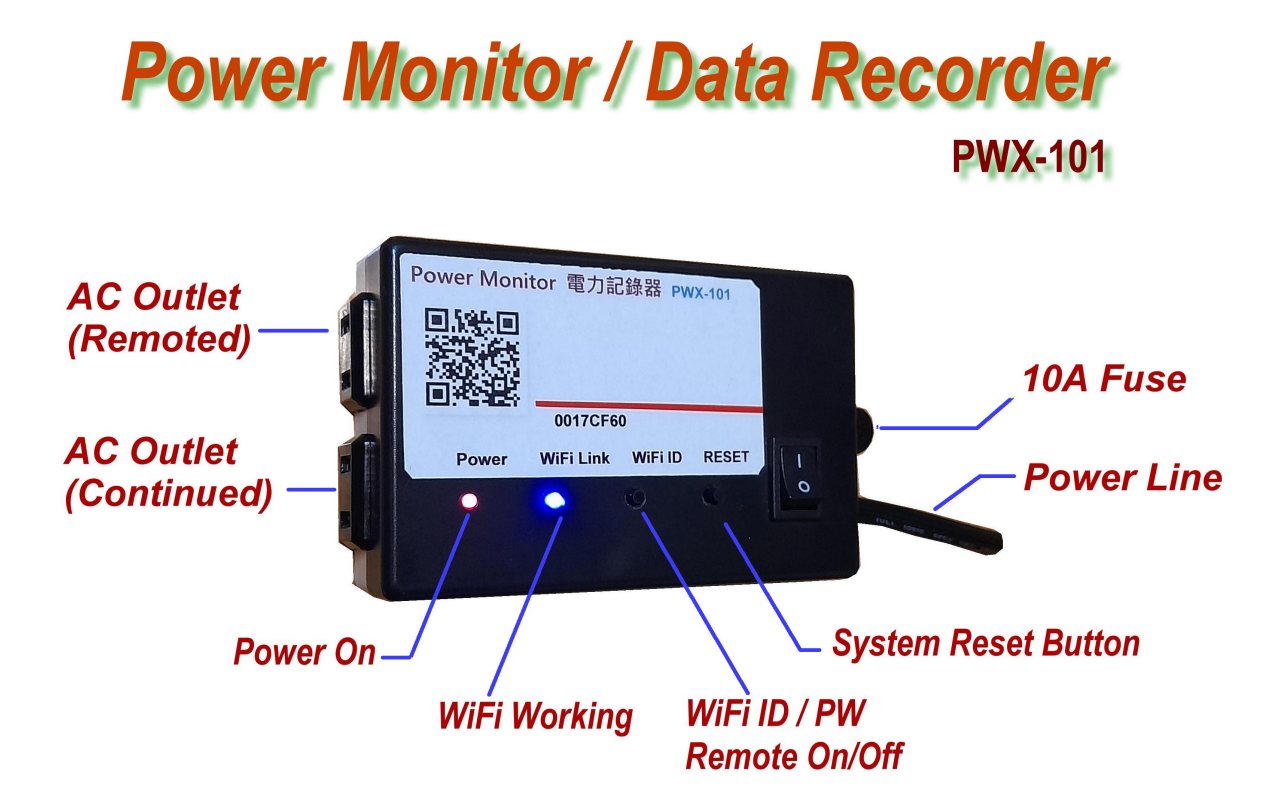

# **Power Monitor PWX-101 Operations**

- 1. Put on power, Turn Power On
- 2. Search WiFi find device, set WiFi SSD Password ( Only firest time installation needed )
- 3. Scan QR Code, Into web control pages and works

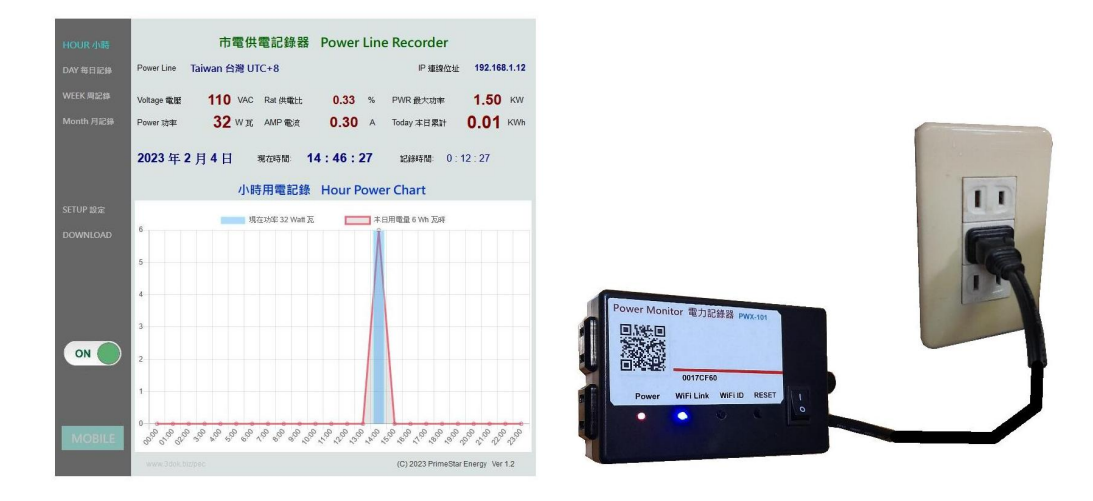

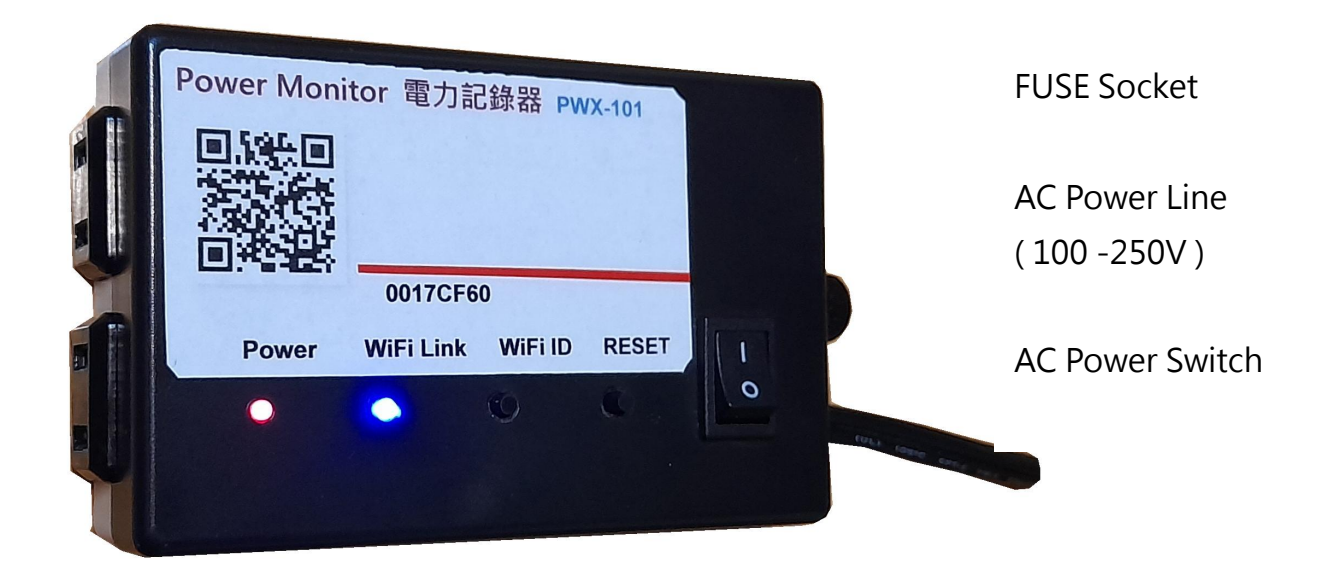

| Power LED :  | Red Power On Indictor                                                                     |
|--------------|-------------------------------------------------------------------------------------------|
| WiFi Link :  | Blue WiFi Communication Indictor                                                          |
| RESET :      | System Manual Reset                                                                       |
| WiFi ID :    | WiFi ID SSID Reset / Manual Switch Power On/Off                                           |
| AC Outlets : | Upper for Remote On / Off, Timer Control Outlet<br>Down for Normal continuously on outlet |

- > Put-on AC socket : Turn on power switch, Red LED on indicated power-on working now, and the blue WiFi LED on / flashing , means WiFi already working.
- > WiFi setup : First time installation need proceed the WiFi pair-up and enter the WiFi SSID / Password then could into the web control pages.
- > Scan QR Code on top: After complete the WiFi setting, User may scan the QR-Code all time to enter the web control pages automatically. Or may save the web short-cut like\_ 192.168.x.x address for next time easily fast recall the Web Control Pages.

## 2. Installation

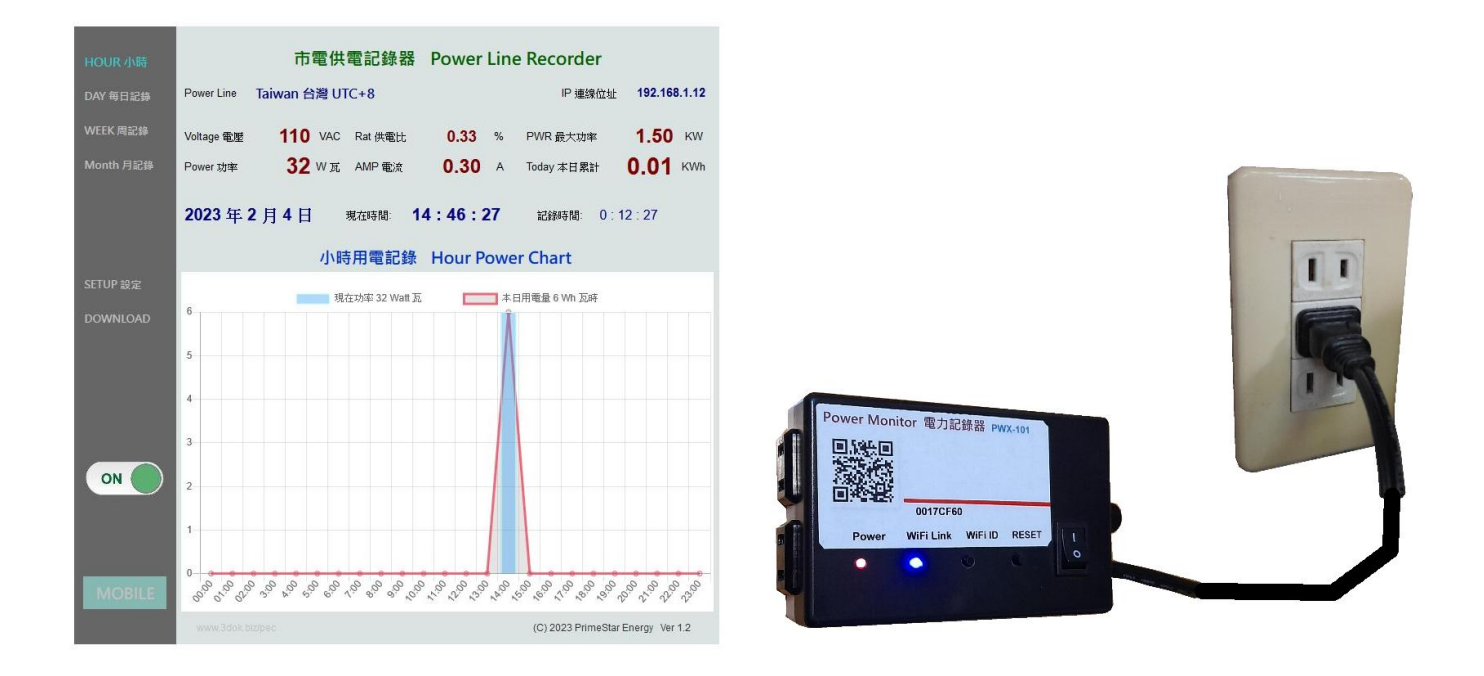

> Put-on AC socket : The device applied for AC100 - 250V power line socket After power-on the Red LED on, and blue WiFi LED on, system ready for work.

> Two AC outlets : The upper AC outlet is work for Remote On / Off and Timer Control outlet., and down outlet is continuously on outlet.

All the outlets are included in the power monitor function.

> Power On OK, Go to WiFi setting: Now the PWX-101 ready work, but still need setup the WiiFi environment for first time use,

## 3. WiFi Setting

- > Clear the old WiFi setup : User may clear the previous WiFi setting data by press the WiFi ID button for 10 seconds until the WiFi LED On then return to original status.
- > Log-in the PWX-101 WiFi hot spot : Turn on the WiFi hot spot search function, search the PWX-101 hot spot entrance like ...

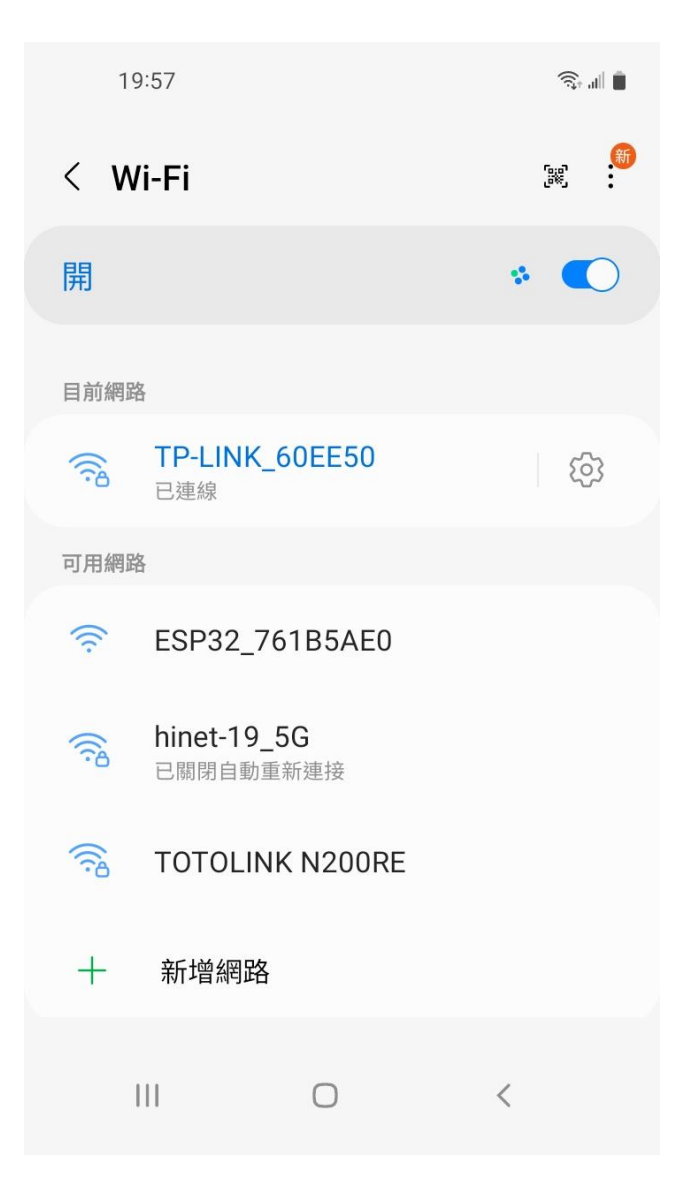

- "ESP32\_XXXXX" The head ESP32
   WiFi hot spot is the device chip ID and add with your machine code, please select it for enter WiFi configuration.
- > System will show there is no internet service but it is ok, we just only use it to enter your home WiFi SSID & Password only needed.

> Scan the top QR-Code machine ID for WiFi configuration\_

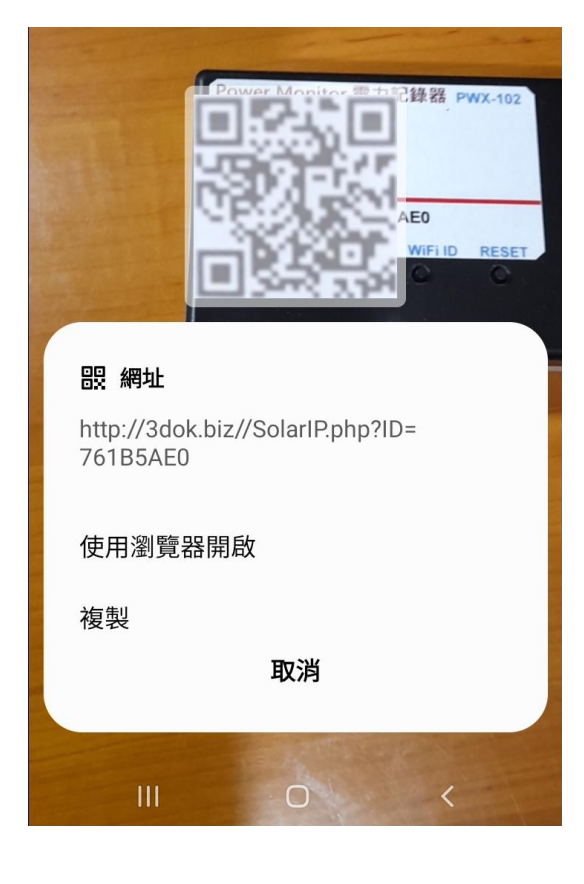

| 19:59 🖪 |             | الا ن |
|---------|-------------|-------|
| ☆ ●     | 192.168.4.1 | C     |

# WiFiManager

ESP32\_761B5AE0

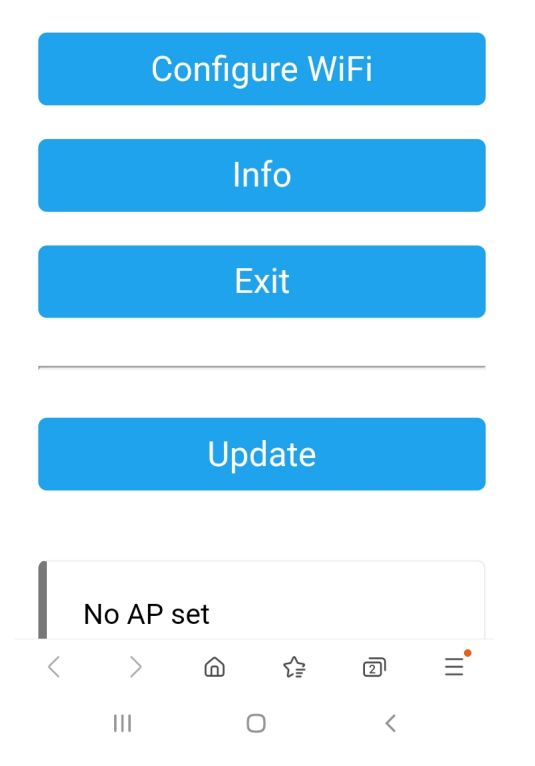

- Scan the top QR Code of machine ID, use browser to open web page for WiiFi Manager and select WiFi configuration.
- > Or user may use browser and type\_
   192.168.4.1 for into WiFi Manager page
   by manual operate.

#### > NOTICES:

Now procedures only available when user connected the ESP32 hot-spot complete.

If it 's not showed, please back previously step to choice the ESP32\_xxx of WiFi service again to complete web setting.

> Enter the ESP32 WiFi Manager and select <Configure WiFi > for PWX-101 to home WiFi router connect setting. 19:59 🖪

Mi\_FH-2F 🔒 🔒

ê 🛯 📋

A.

goforwildnetis2.4G

ASUS

CHT 20 🔒 🔒

### SSID

TP-LINK\_60EE50

Password

### •••••

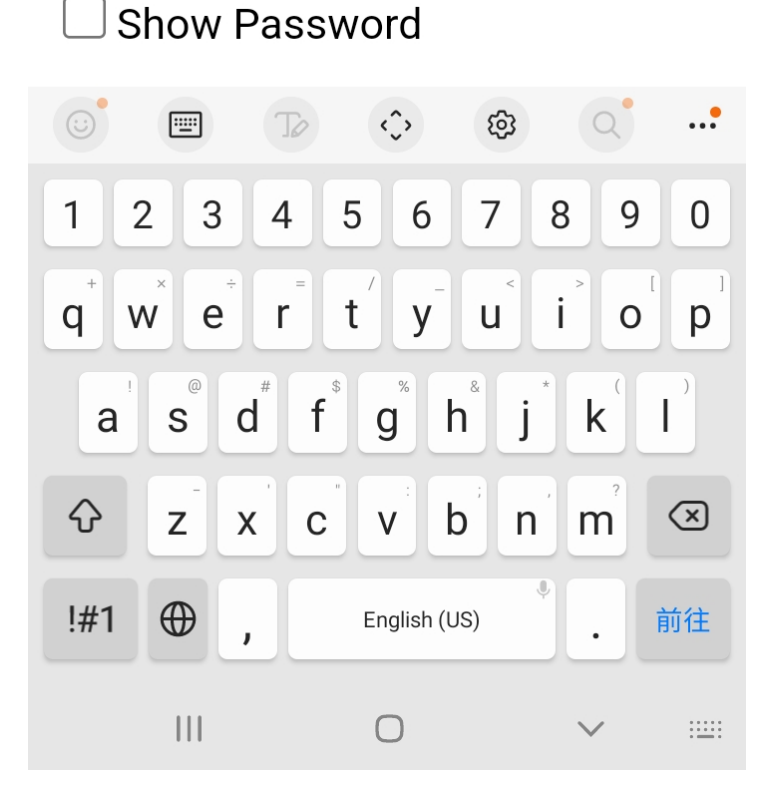

Select your home WiFi SSID
 for PWX-101 to connect and
 enter the password then SAVED.

### > NOTICES:

Now we selected WiFi hot spot that must be the same as later which user want to enter the PWX-101 web control functions.

If not the same WiFi SSID router that may cause fire wall blocked and unable to connect.

> The WiFi setup complete OK !

\$ 0

192,168,4,1

<u>ار ج</u>

(5

5

Saving Credentials Trying to connect ESP to network. If it fails reconnect to AP to try again

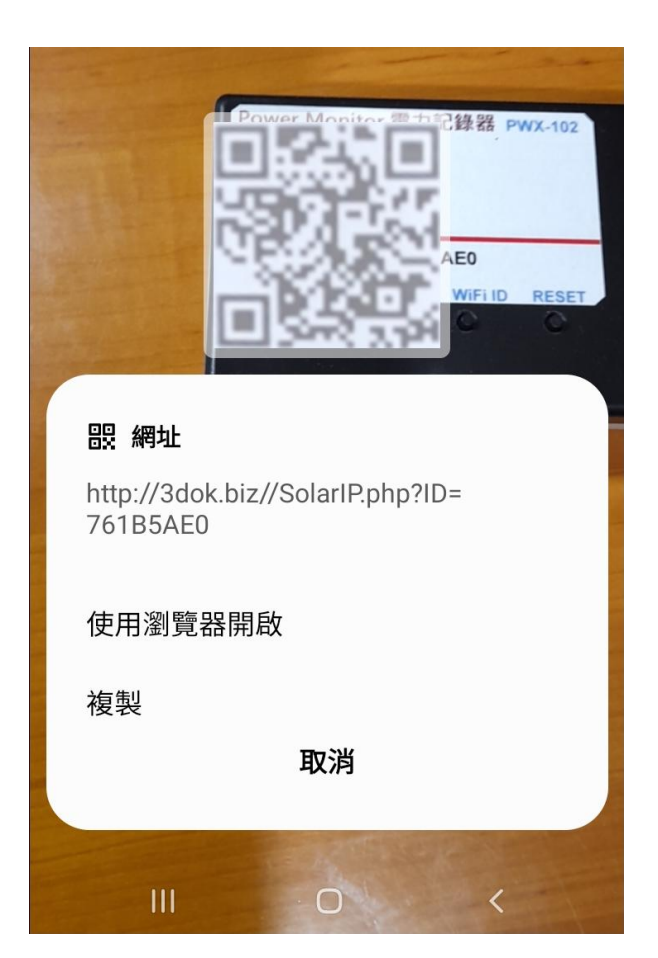

- > Shown as this means WiFi Configure completed, when next time scan QR code it will goto the web page directly.
- > When the WiFi configuration not success, or user and PWX-101 not in the same WiFi hot spot, it may cause miss-connection and unable to reach the web pages service.
- > When too many WiFi hot-spot at home, be sure that user operation computer with PWX-101 in the same WiFi SSID router to make sure the web connection available all time.
- Please repeat the upper procedure for complete the WiFi SSID & Password setting.
- > Again scan top QR Code for enter PWX-101's web function pages.
- > When WiFi setting complete, after scan QR code it will show the connected IP address which get from home WiFi router, and into web page automatically when user opened browser.
- > OK ! Next for web function pages !

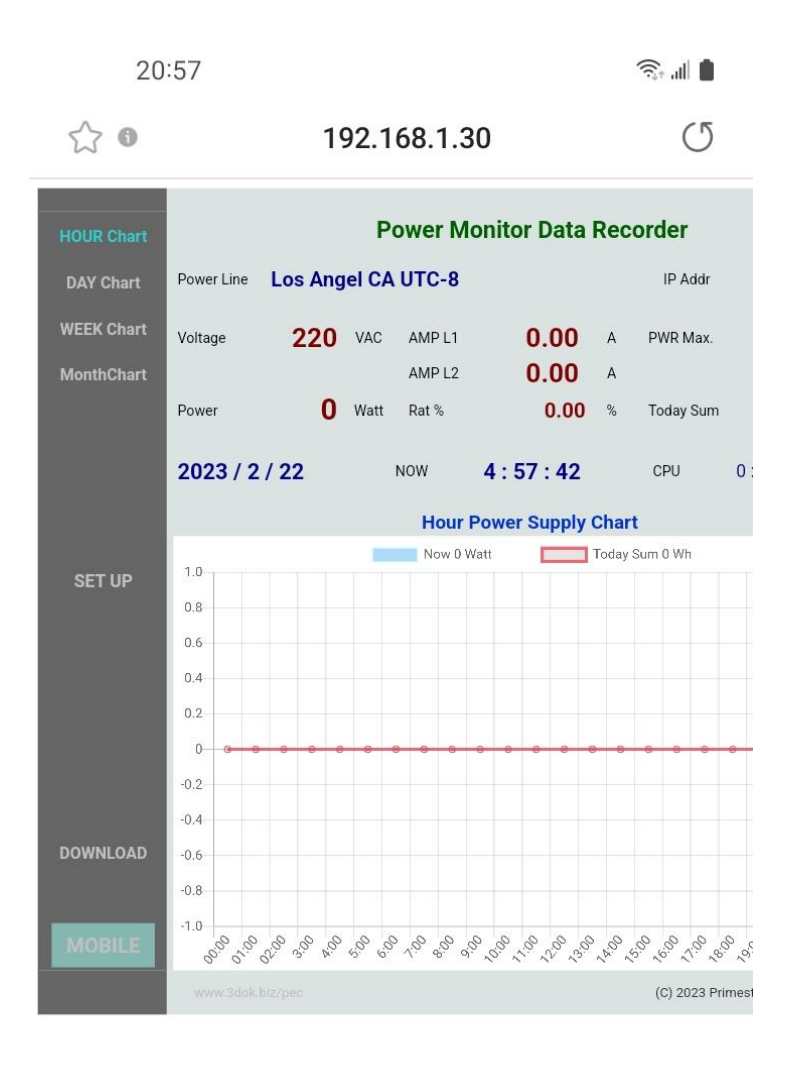

| < | >   | â | ₹₽ | 2 | Ξ |
|---|-----|---|----|---|---|
|   | 111 | ( | D  | < |   |

> WiFi Setup completed !

Congratulations, when you success enter the web control page of PWX-101, that means system had already work normally now.

> Any time user just scan the QR code then into the web page directly like this.

Or user may save the web IP address which shows on the page\_ 192.168.x.x as short-cut, then next time can into web page quickly.

> The IP address like\_ 192.168.1.30 is the web address which get from users home WiFi router, so you may save the address as short-cut for directly open this address into the PWX-101.

> WiFi Configuration completed OK !

## 4. Functions

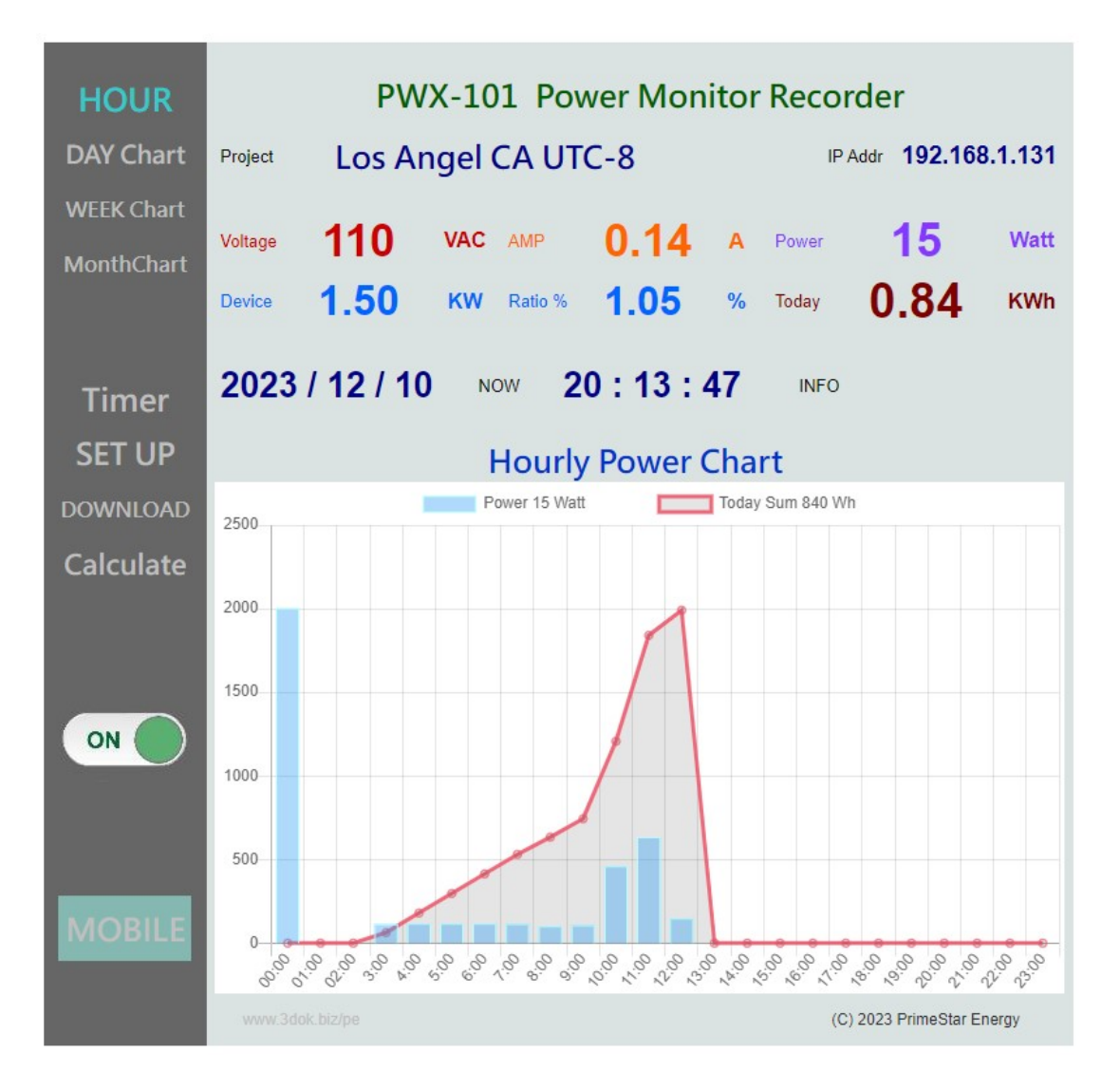

> HOME : Hourly Power Chart Displays today's hourly power consumption lists

chart, Blue is Power Watt, Red is Power Sum in Watts / Hourh.

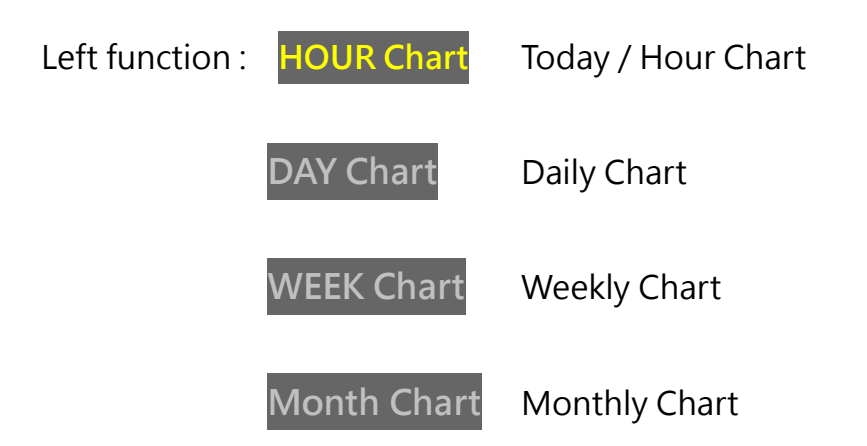

| Timer     | Timer setup page         |
|-----------|--------------------------|
| SETUP     | User information setup   |
| DOWNLOAD  | Charts Upload / Download |
| Calculate | Energy Calculator        |
| MOBILE    | Cell phone mobile pages  |

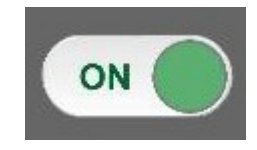

Remote control AC outlets On / Off.

| Real-time data: | Power Line Location: | User application names. |
|-----------------|----------------------|-------------------------|
|                 |                      | 1 1                     |

IP Address **192.168.1.14** The web connecting address.

Voltage User's home AC power line voltage, Default is 110V.

AMP Current power ampere values.

Device Maximum power supply value, default is 1.5KWh.

Power Current measured power consumption of AC Watts.

Ratio% The Consumption / Maximum ratio%.

Today's power consumption summary in KWh.

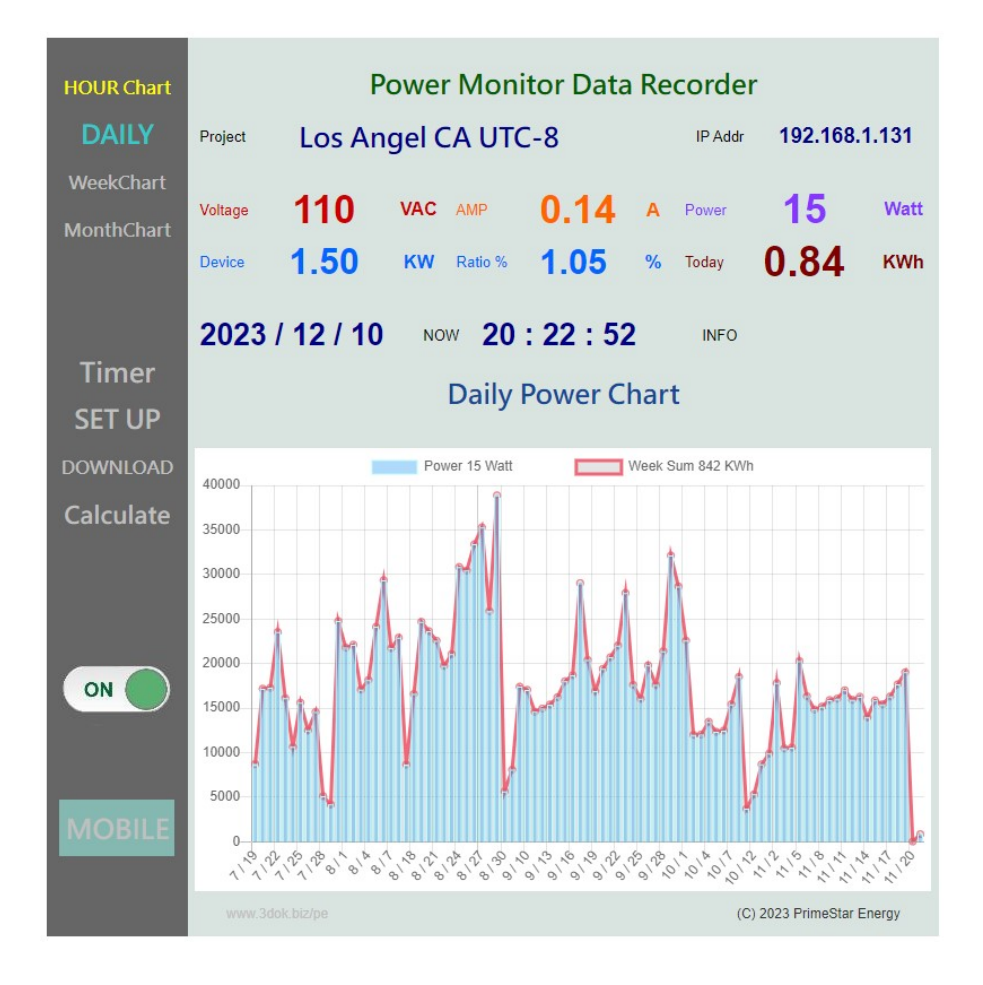

### > Daily / Weekly power recorded chart,

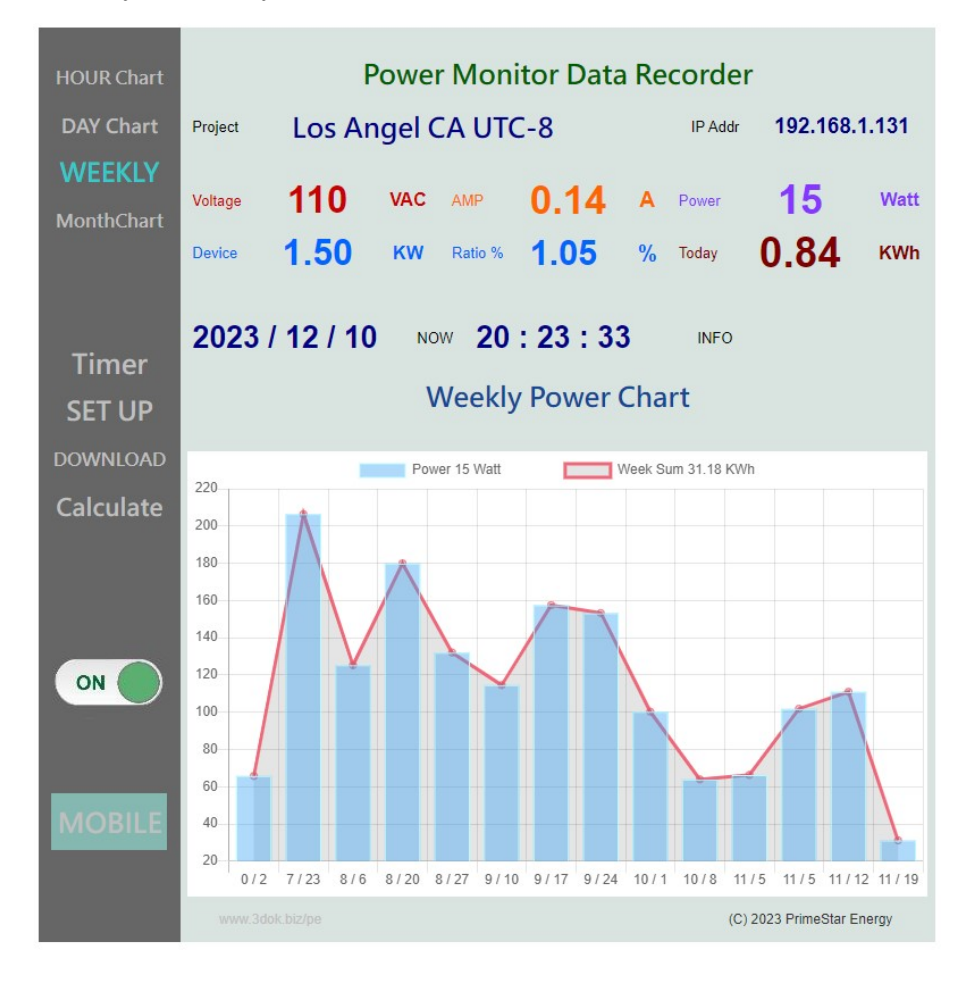

> Displays the Day / Week / Month power recorded chart,

| Hour Chart<br>DAY Chart<br>Week Chart<br>MonthChart | PWX-101 Power Control Recorder Timer Setup |       |                   |                   |                           |
|-----------------------------------------------------|--------------------------------------------|-------|-------------------|-------------------|---------------------------|
|                                                     | Timer Set                                  |       | HOUR (00-23)      | MIN (00-59)       | Timer Enable              |
|                                                     | Timer 1                                    | ON    | 0                 | : 0               |                           |
| Timer Set                                           |                                            | OFF   | 99                | 43                | Enable                    |
| SETUP                                               | Timer 2                                    | ON    | 0                 | 0                 |                           |
| DOWNLOAD                                            |                                            | OFF   | 0                 | : 0               | Enable                    |
| Calculate                                           |                                            |       |                   |                   |                           |
| MOBILE                                              | > When Enter Hour                          | >23 o | r Minute >59 ther | n goto 99 = Not W | SET OK                    |
|                                                     |                                            |       |                   |                   | (C) 2023 PrimeStar Energy |

> Timer Setup Page\_ Two timer control of Timer1 / Timer2 for setup

**ON time :** Hour (00-23) : Minute (00-59) Timer\_On **OFF time :** Hour (00-23) : Minute (00-59) Timer\_Off

Enable : Click for Timer control enabled.

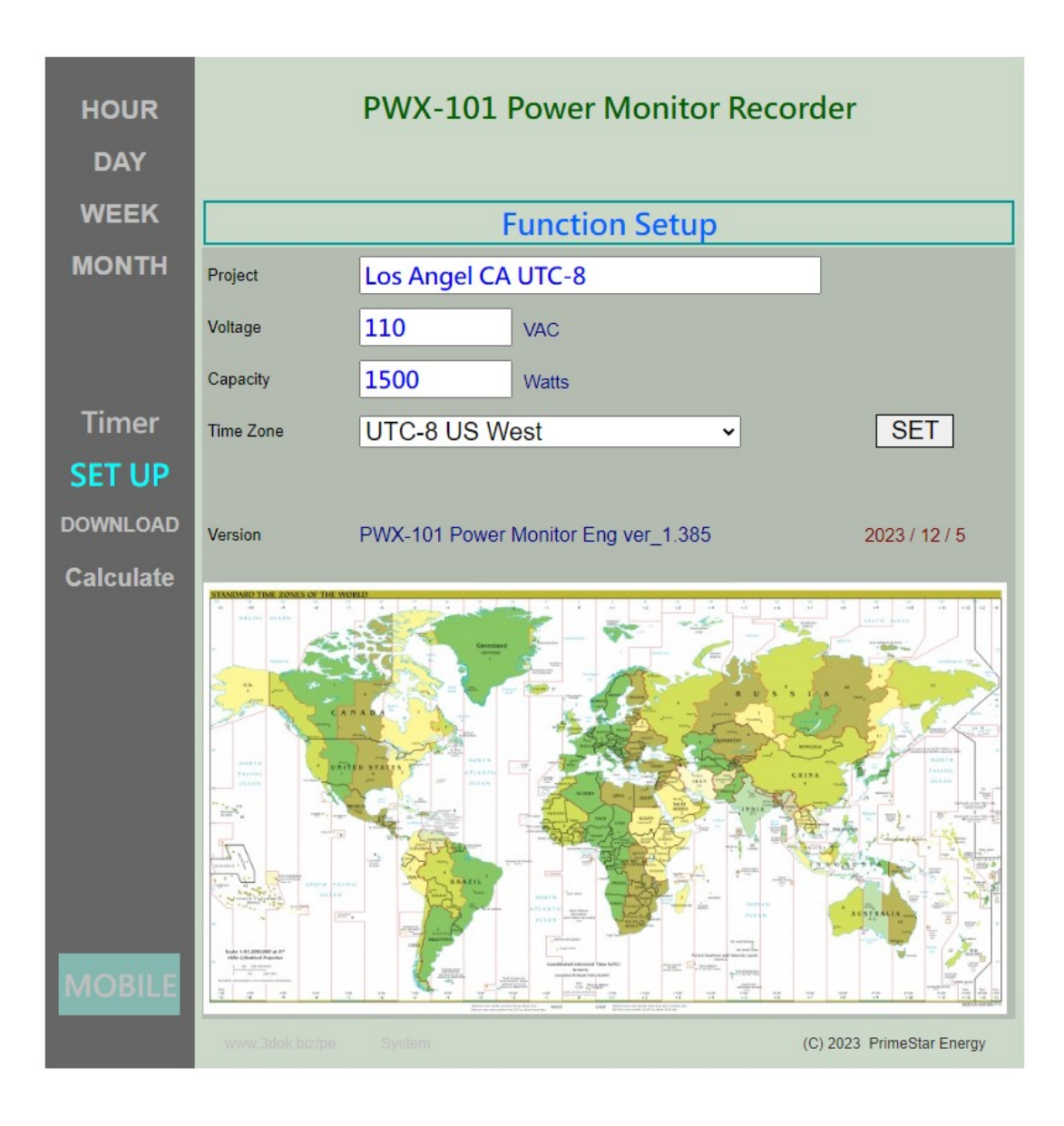

> User Setup : For Modify / Save user's information.

| Project   | Enter the user's application name.                           |
|-----------|--------------------------------------------------------------|
| Voltage   | Enter the power line AC voltage, Default is "110" V.         |
| Capacity  | Enter the maximum output capacity. Default is "1500" Watts.  |
| Time Zone | Setting the user's home time zone, for auto time correction. |
| Version   | Product version code.                                        |

> SET OK : Setup completed, Save user's data !

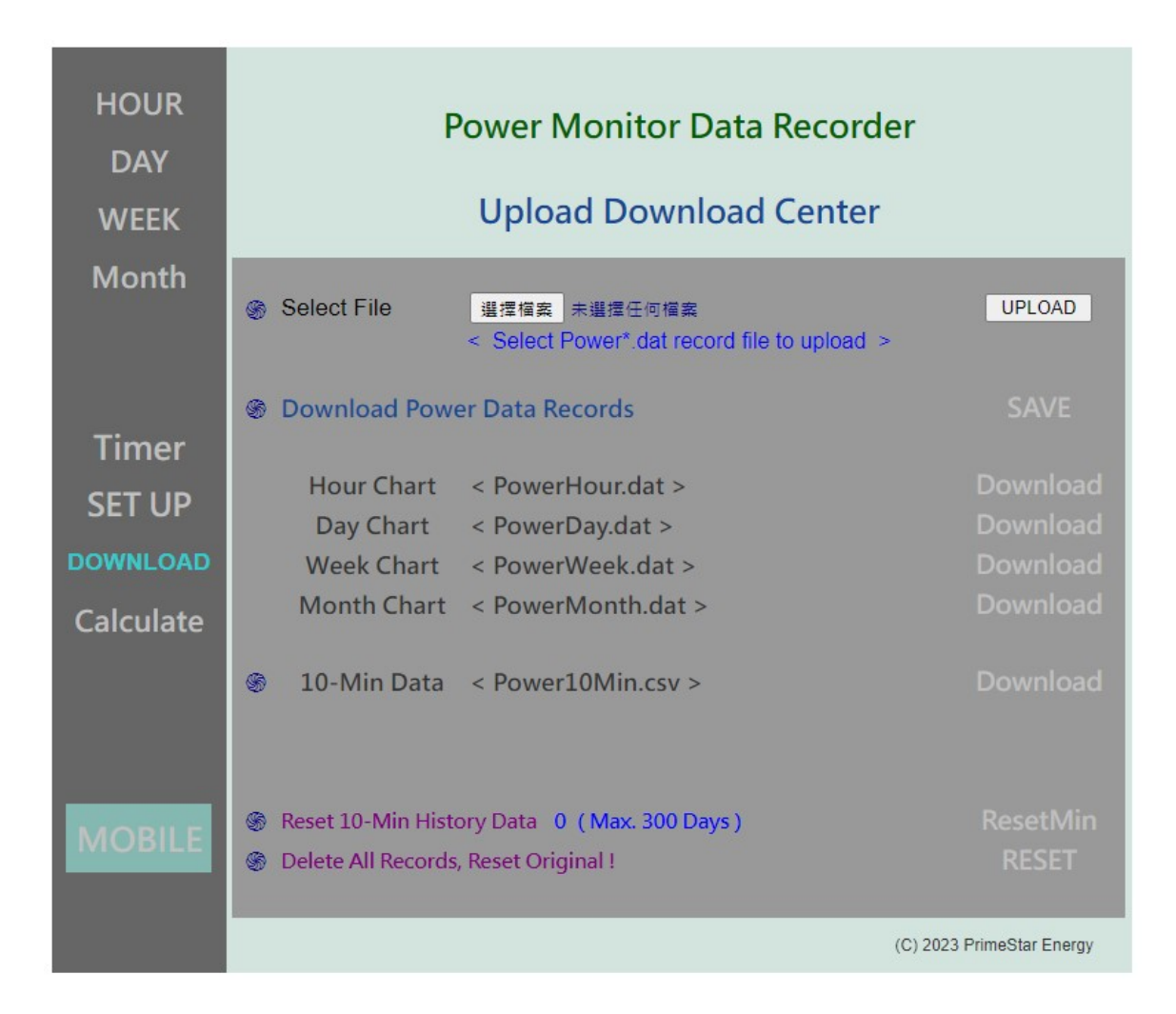

### > Upload / Download page : Hour / Day / Week / Month charts file server.

Select for Upload Upload files from user's local computer.

Download Power Data Records

Update all files to newest before download.

| Hourly data  | < PowerHour.dat >  | Hour / Today | 's hourly chart | File Download |
|--------------|--------------------|--------------|-----------------|---------------|
| Dialy data   | < PowerDay.dat >   | Day          | Daily           | Download      |
| Weekly data  | < PowerWeek.dat >  | Week         | Weekly's        | Download      |
| Monthly data | < PowerMonth.dat > | Month        | Monthly's       | Download      |

10-Min Data < Power10Min.csv > 10-Minutes --- Excel --- Download

Reset 10-Min History Data

Reset the 10-Min history data only.

Delete All Records, Reset !

Delete all data, reset to original status.

| × N | Aicrosoft Exce | - Power10N | /lin    |              |                 |         |               |       |       |             | - 0     | ×            |
|-----|----------------|------------|---------|--------------|-----------------|---------|---------------|-------|-------|-------------|---------|--------------|
|     | 檔案(F) 編輯       | (E) 檢視(⊻)  | 插入① 有   | 各式(0) 工具     | ① 資料(D)         | ) 視窗(W) | 說明(出)         |       | 輸入    | 需要解答的問      | -       | - 8          |
|     |                |            | 新細      | 明體           | <del>•</del> 12 | - B /   | <u>u</u>  ≣ ≡ |       | \$%,  | :8 :08 t≢ t | = 🖂 • 💩 | - <u>A</u> - |
|     | 2 🖪 🔁 d        | s 🖪 🖤      | X B B.  | - 🛷   KD + 1 | α - 🤮 Σ         | - 21 21 | 1009          | 6 - 2 | _     |             |         |              |
|     | Al             | +          | fx I    | Date         |                 |         | _             |       |       |             |         |              |
|     | A              | В          | С       | D            | E               | F       | G             | Н     | Ι     | J           | K       | L            |
| 1   | Date           | 00:00      | 00:10   | 00:20        | 00:30           | 00:40   | 00:50         | 01:00 | 01:10 | 01:20       | 01:30   | 01:          |
| 2   | 231122         | 0          | 0       | 0            | 0               | 0       | 0             | 0     | 0     | 0           | 0       |              |
| 3   | 231123         | 96         | 83      | 55           | 40              | 41      | 40            | 40    | 40    | 40          | 40      |              |
| 4   | 231124         | 50         | 49      | 48           | 48              | 47      | 46            | 43    | 42    | 40          | 40      |              |
| 5   | 231125         | 138        | 84      | 70           | 69              | 72      | 55            | 54    | 53    | 44          | 43      |              |
| 6   | 231126         | 160        | 102     | 69           | 43              | 43      | 43            | 43    | 43    | 43          | 43      |              |
| 7   | 231127         | 84         | 81      | 83           | 83              | 83      | 71            | 61    | 60    | 59          | 58      |              |
| 8   | 231128         | 42         | 42      | 42           | 42              | 42      | 44            | 43    | 42    | 42          | 42      |              |
| 9   | 231129         | 147        | 106     | 85           | 40              | 40      | 41            | 40    | 40    | 40          | 40      |              |
| 10  | 231130         | 89         | 71      | 75           | 71              | 50      | 39            | 39    | 39    | 39          | 39      |              |
| 11  | 231201         | 41         | 40      | 40           | 40              | 40      | 41            | 41    | 41    | 41          | 41      |              |
| 12  | 231202         | 106        | 92      | 84           | 41              | 41      | 41            | 41    | 41    | 40          | 40      |              |
| 13  | 231203         | 126        | 73      | 69           | 66              | 68      | 66            | 66    | 65    | 54          | 38      |              |
| 14  | 231204         | 50         | 49      | 42           | 40              | 38      | 39            | 39    | 39    | 44          | 39      |              |
| 15  | 231205         | 0          | 0       | 0            | 0               | 0       | 0             | 0     | 0     | 0           | 0       |              |
| 16  | 231206         | 0          | 0       | 0            | 0               | 0       | 0             | 0     | 0     | 0           | 0       |              |
| 17  | 231207         | 8983.2     | 9024.3  | 9063.2       | 9100.7          | 9138.7  | 22.2          | 58.3  | 94.9  | 131.4       | 167.4   | 202          |
| 18  | 231208         | 11474.2    | 11518.1 | 11559.9      | 11597.1         | 11634.3 | 9.3           | 41.2  | 74.5  | 108.8       | 143.4   | 182          |
| 19  |                |            |         |              |                 |         |               |       |       |             |         |              |
| 20  |                |            |         |              |                 |         |               |       |       |             |         |              |
| 21  |                |            |         |              |                 |         | 1             |       |       |             |         |              |
| 22  |                |            |         |              |                 |         |               |       |       |             |         |              |
| 23  |                |            |         |              |                 |         |               |       |       |             |         |              |
| 24  |                |            |         |              |                 |         |               |       |       |             |         |              |
| 25  |                |            |         |              |                 |         |               |       |       |             |         |              |
| •   | ► ► Power      | 10Min/     |         |              |                 |         | 1             |       |       |             |         |              |

> Download History Data File : The 10-Min History data file, user may download the "Power10Min.csv" file and open by Excel as shown, to make the colorful statistic charts as power analysis documents.

| HOUR<br>DAY<br>WEEK                              | Power Monitor Recorder<br>Energy Calculator                                                                                                    |                           |
|--------------------------------------------------|----------------------------------------------------------------------------------------------------|---------------------------|
| Month<br>Timer<br>SETUP<br>Download<br>Calculate | <ul> <li>Duration Energy Calculate</li> <li>From 230101</li> <li>To 999999</li> <li>Days= 89 Days</li> <li>Energy= 1566.91 KWh</li> <li>Average= 17.61 KWh/Day</li> <li>x @Unit 4.00</li> <li>Account \$= \$6267.63 Dollars</li> </ul>          | - OK SET-                 |
| MOBILE                                           | <ul> <li>&gt; Date format Ex: 2023/1/15 Enter "230115" 6-Digits,<br/>Ex: 2025/12/1 Enter "251201".</li> <li>&gt; Today always the last Ex: Enter "9999999".</li> <li>&gt; Dollars input Ex: \$ 5.2 Enter "5.20" with 2-Small Digits.</li> </ul> | (C) 2023 PrimeStar Energy |

> Energy Calculate : Statistics of power of bill calculation for a period.

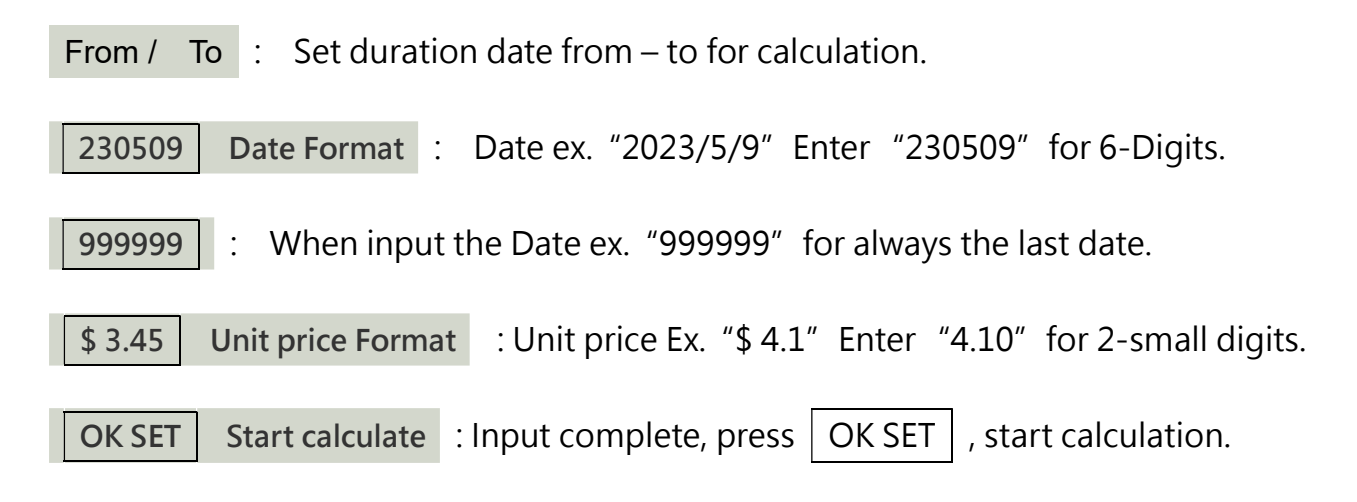

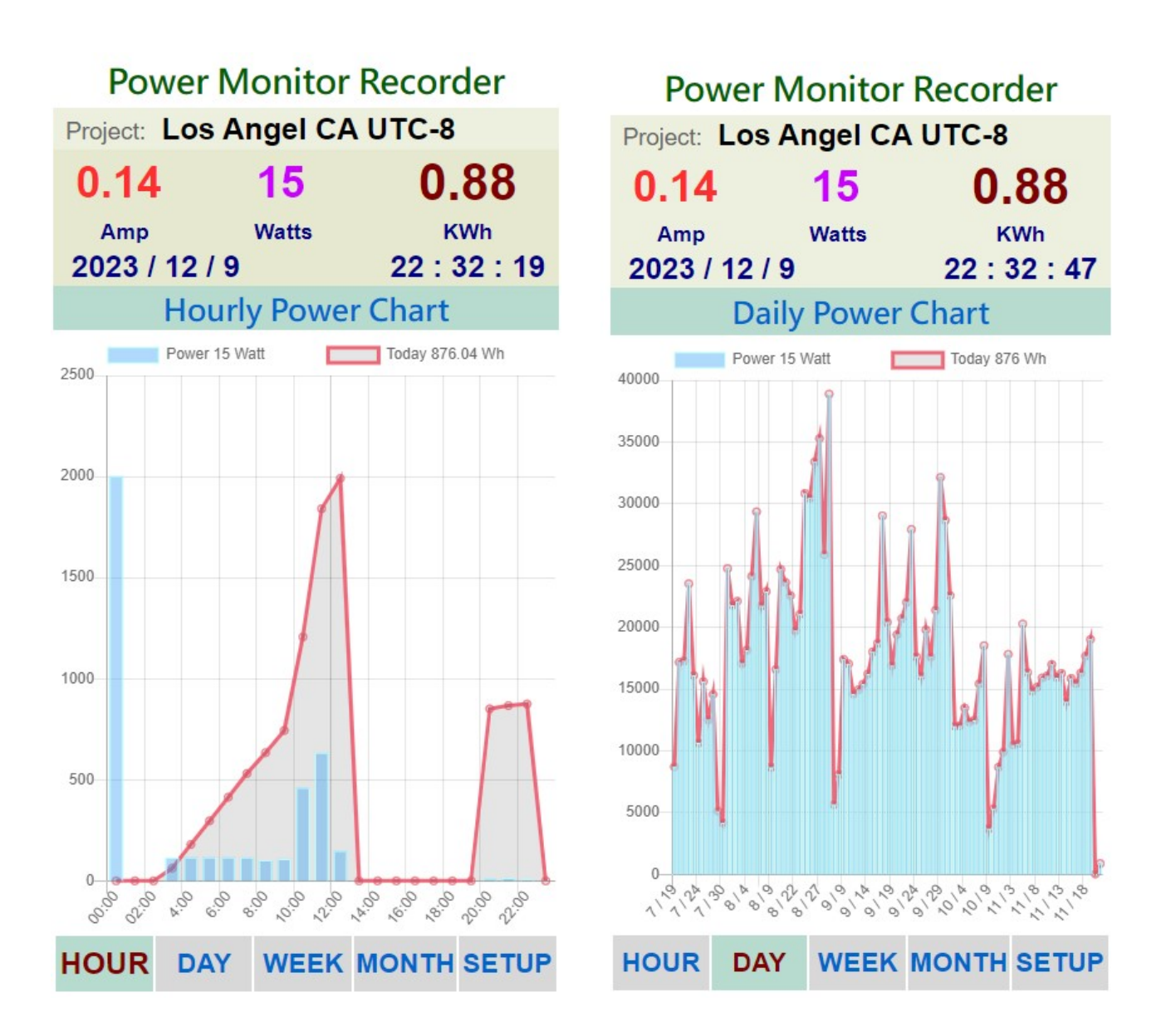

> MOBILE pages : Hourly / Daily / Week / Month data graphs, real-time information.

> Web Page Lagged : When the WiFi signal weak or blocked, the web page will display delay or slowly, user may try F5 or reload to refresh page again for re-connection. Some times when system flash working maybe cause WiFi link lagged, but wait for some Seconds will remain normal soon.

| 供         | 電記錄器                                              | Powe                                              | r Record | der     |
|-----------|---------------------------------------------------|---------------------------------------------------|----------|---------|
| Project:  | <b>Taiwan</b>                                     | 台灣 UTC                                            | +8       |         |
| 0.30      | )                                                 | 32                                                | 0.       | .01     |
| Amp       |                                                   | Watts                                             | 1        | KWh     |
| 2023      | 年2月4                                              | E                                                 | 14 :     | 47 : 49 |
|           | 功能設定                                              | Functi                                            | on Setup |         |
| Project   | Taiwan 台灣                                         | UTC+8                                             |          |         |
| Time Zone | UTC+8 台北                                          | 北京 新加坡                                            | ~        | SET 設定  |
| Power     | Timer setu                                        | p                                                 |          | ON 🙂    |
| Upload    | Upload rec                                        | ord charts t                                      | o PWX    | Hint    |
| Download  | Download r<br>< PowerDa<br>< PowerWe<br>< PowerMo | record char<br>y.dat ><br>eek.dat ><br>onth.dat > | ts.      | Hint    |
| RESET     | Reset clear                                       | all datas !                                       |          | Hint    |
| Download  | Goto DOW                                          | NLOAD Pa                                          | age      | GO      |
| HOUR      | DAY                                               | WEEK                                              | MONTH    | HOME    |

> MOBILE Setup page : Update / Save user inputs.

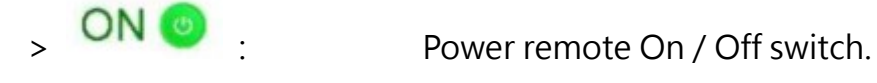

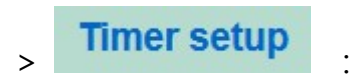

Enter Timer Setting Page.

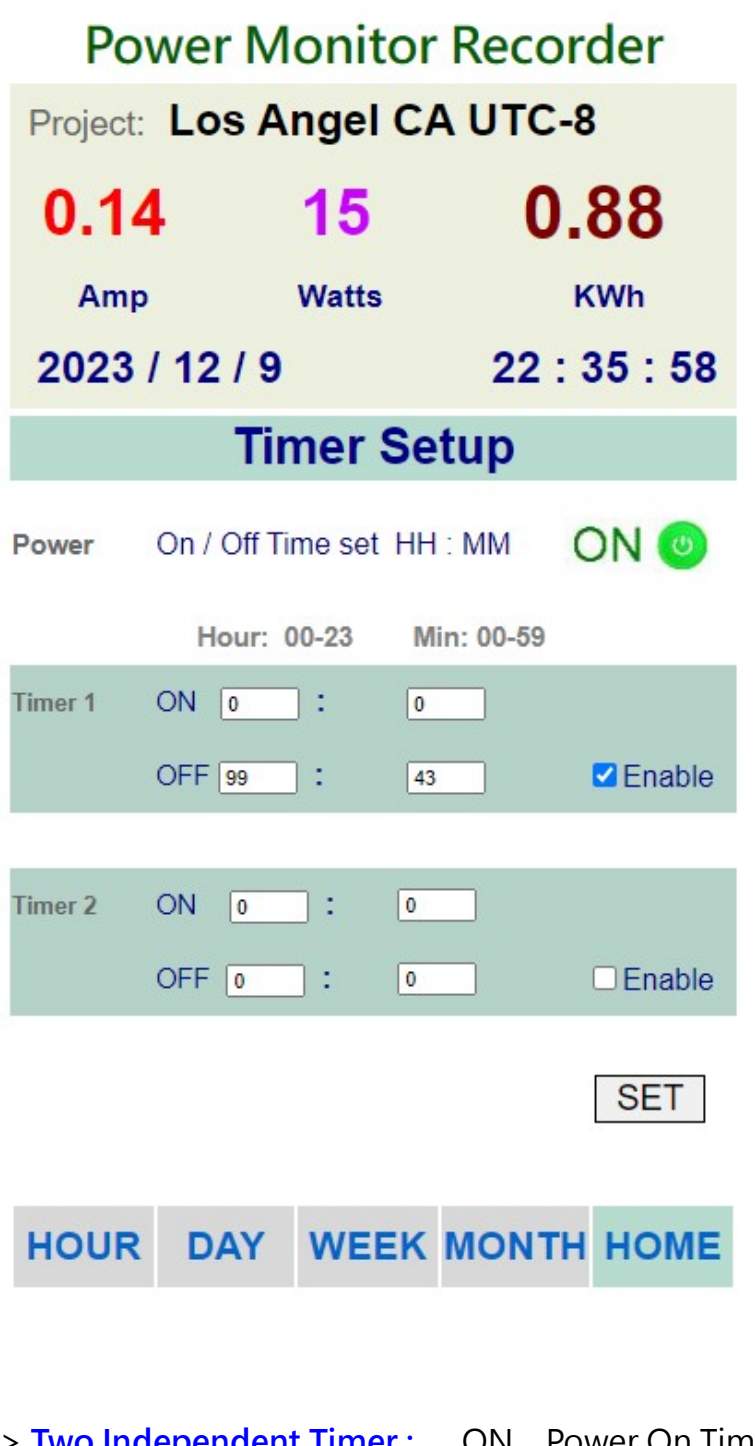

> Two Independent Timer : ON Power On Time = HH : MM. OFF Power Off Time = HH : MM. Enable = Tick: Work / Untick: Not Work. SET = After press SET then work.

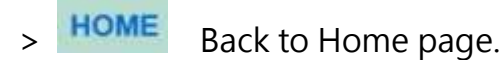

# 5. Specifications

| Model :         | Power Monitor / Data Recorder PWX-101      |
|-----------------|--------------------------------------------|
| Measurement :   | Internal Close-loop C.T. Current Meter x 1 |
| Range :         | AC 100 – 250V / 1 -15 Amp / 10 – 1500 Watt |
| Voltage :       | AC 100 – 250V / 5 Watt                     |
| Fuse :          | AC 110= 15A / AC220V= 10A                  |
|                 | (For safety issue, official use 10A)       |
| SizeDimension : | L=130 x W=80 x H=30 cm                     |
|                 | L= 52 x W=31.5 x H=11.8 inch               |
| Weight :        | 500 gm / 1.1 pd                            |

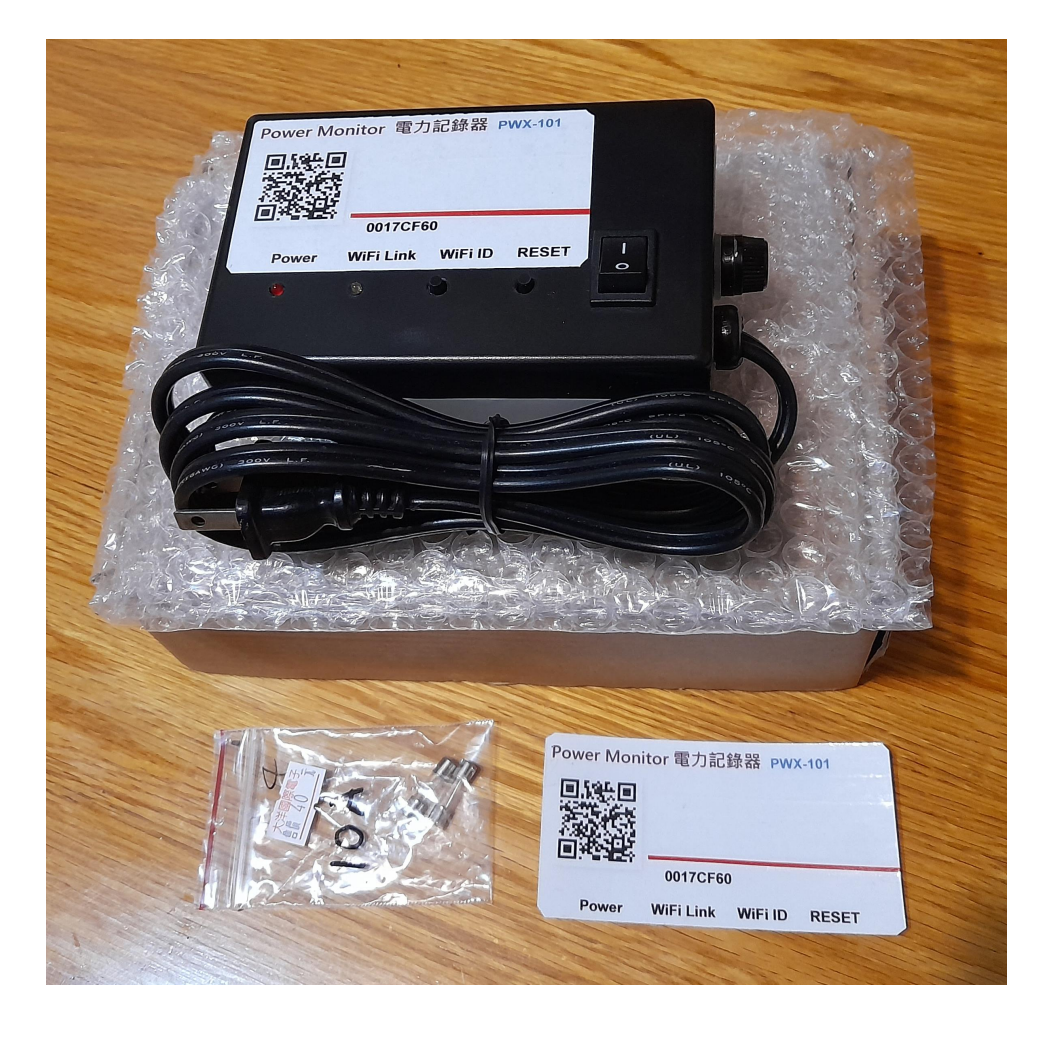

#### Power Control PWX-103 PWX-104 Monitor Recorder Web Page Control, No need install APP 電力控制記錄器 Power Control Record

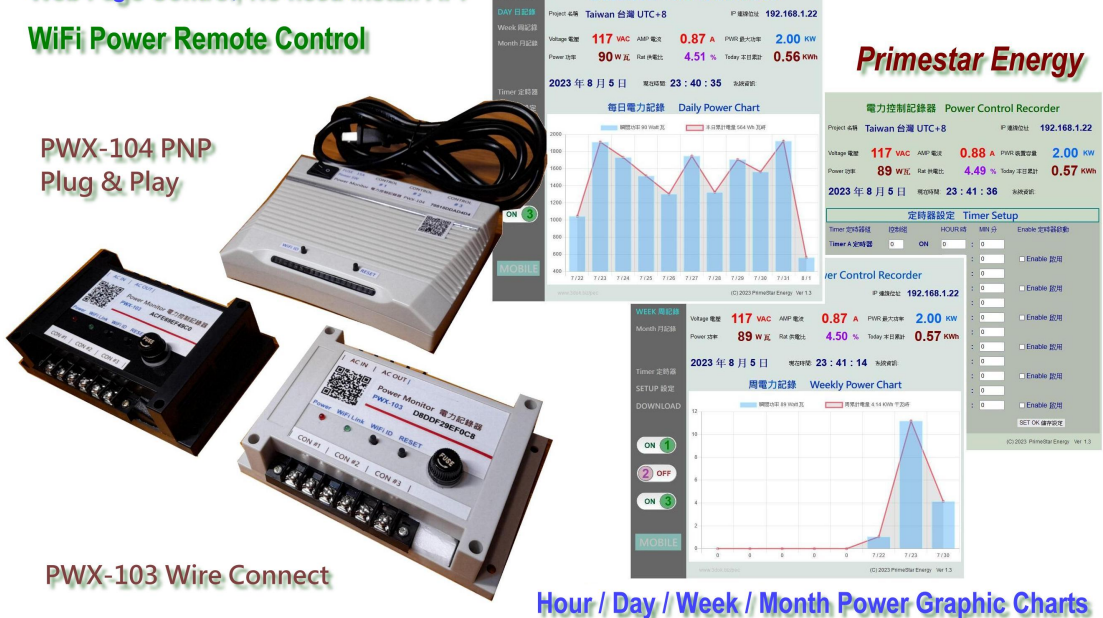

I.O.T Internet Products https://3dok.biz/pe/power-monitor/

On-Line Shop <u>https://3dok.biz/pe/shop/</u>

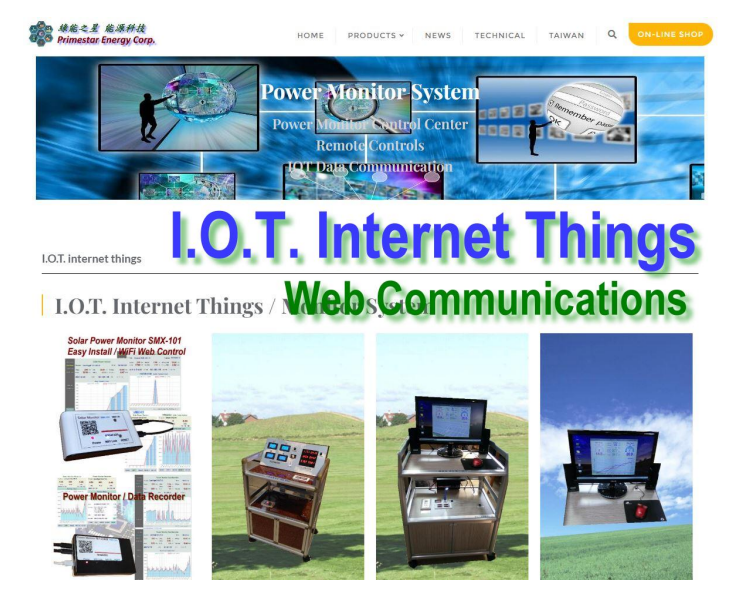

Primestar Energy <u>3dok.biz/pe</u>

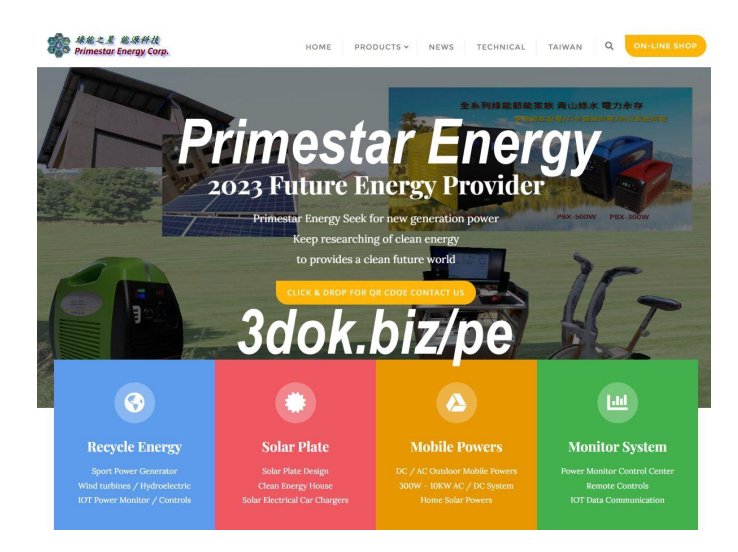

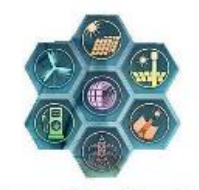

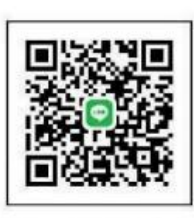

綠能之星 能源科技 Primestar Energy Corp.

LINE用戶標準並行動傳碼後。可將您该入好友!

## FB\_ https://www.facebook.com/groups/130400613282864